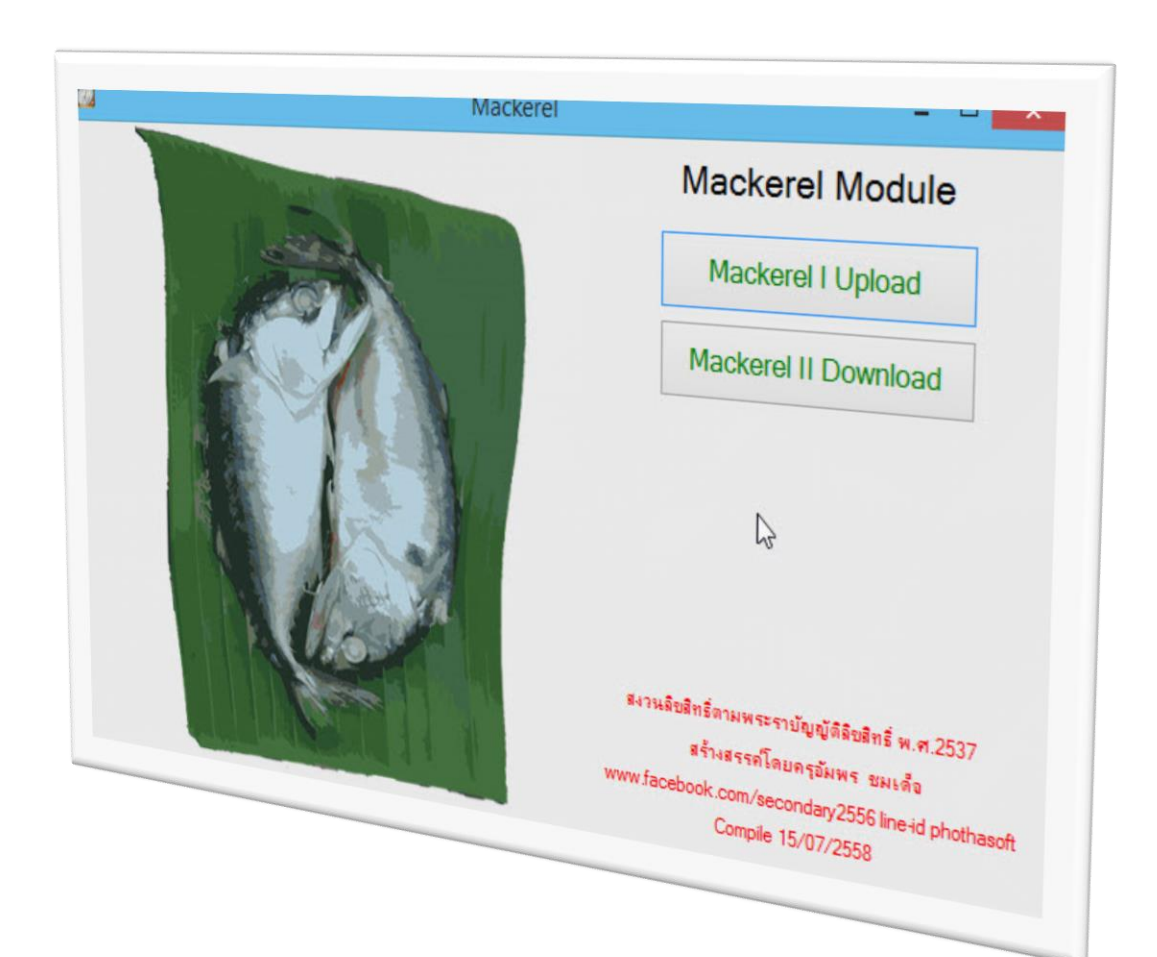

# การใช้งาน MACKEREL II DOWNLOAD

By Secondary'56 Team

สงวนลิขสิทธิ์ตามพระราชบัญญัติลิขสิทธิ์ พ.ศ.2537

## การใช้งาน Mackerel II Download

## การติดตั้ง Mackerel Module

1. ดาวน์โหลดไฟล์ Mackerel.rar มา เมื่อ Extract ออกมาจะได้โฟลเดอร์ Mackerel

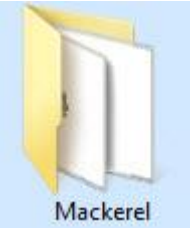

2. สำเนาโฟลเดอร์ Mackerel มาวางที่ C:\

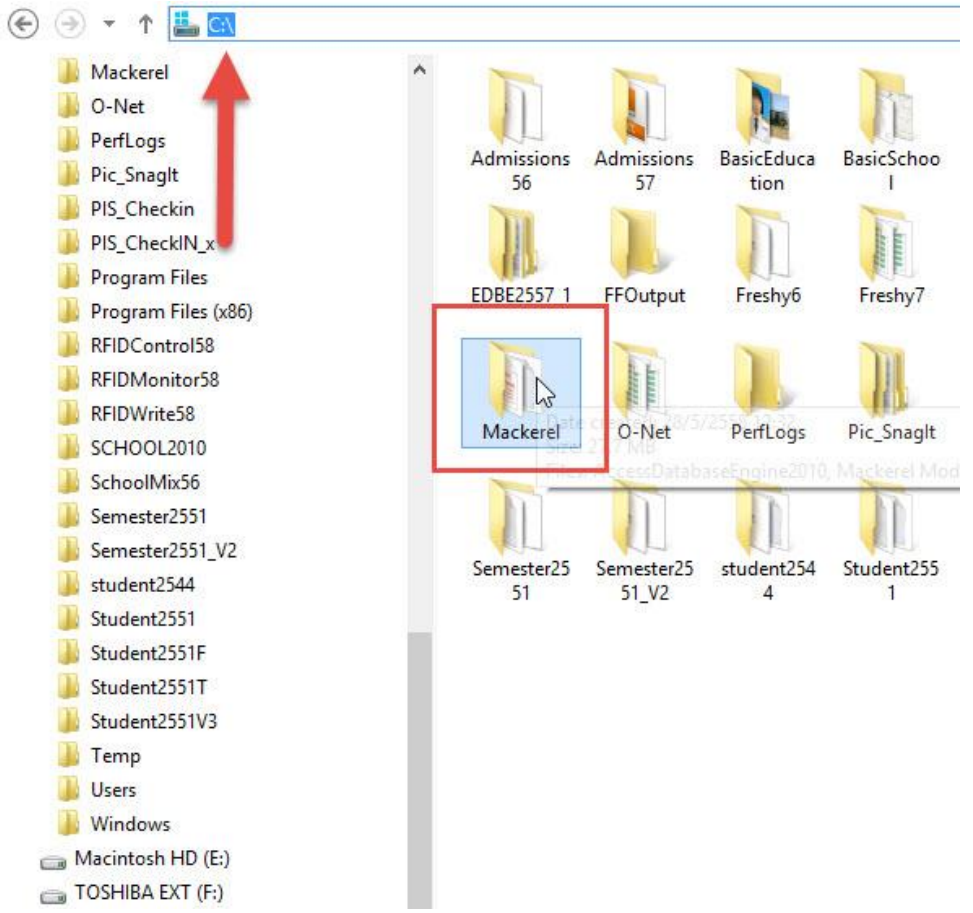

3. สร้าง shortcut ของโปรแกรมไว้ที่ Desktop

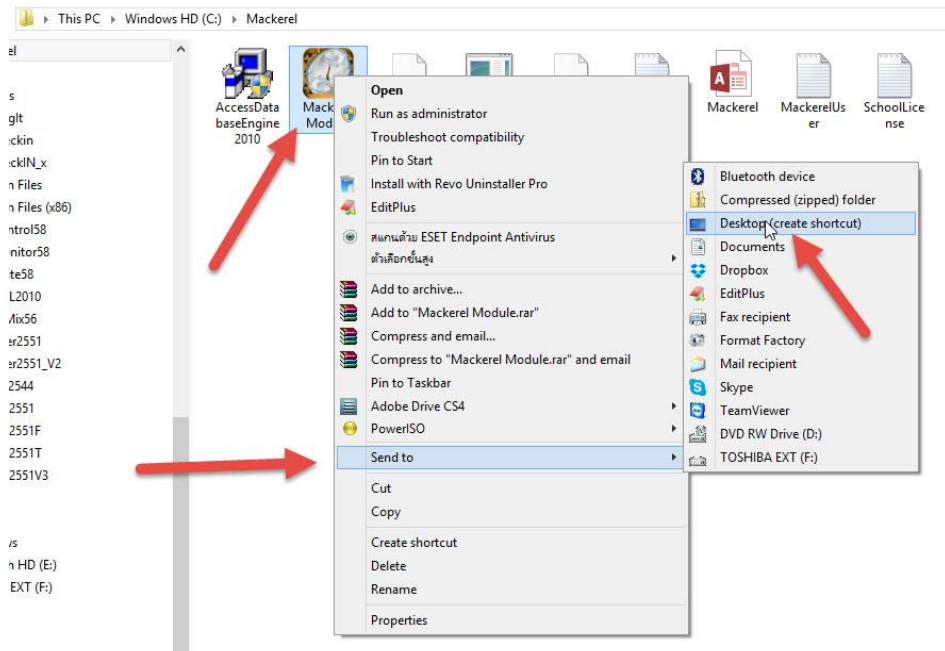

 สำหรับเครื่องคอมพิวเตอร์ที่ใช้งาน ถ้ายังไม่ได้ติดตั้ง AccessDatabaseEngine ให้ติดตั้ง AccessDatabaseEngine2010 ตัวติดตั้งจะอยู่ในโฟลเดอร์ Mackerel

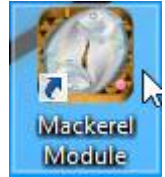

## การนำ License มาใช้งานและการเข้าใช้งานโปรแกรม

 น้ำ License ของโรงเรียนตัวที่ใช้กับ Secondary56 ไฟล์ SchoolLicense.txt มาวางที่ C:\Mackerel

|                                       | Name                                | Date modified   | Туре             | Size      |
|---------------------------------------|-------------------------------------|-----------------|------------------|-----------|
|                                       | 🛞 AccessDatabaseEngine2010          | 28/5/2558 11:27 | Application      | 26,182 KB |
|                                       | 🔯 Mackerel Module                   | 28/5/2558 11:27 | Application      | 1,179 KB  |
| i i i i i i i i i i i i i i i i i i i | Mackerel Module.pdb                 | 28/5/2558 11:27 | PDB File         | 62 KB     |
|                                       | Mackerel Module.vshost              | 28/5/2558 11:27 | Application      | 12 KB     |
|                                       | Mackerel Module.vshost.exe.manifest | 28/5/2558 11:27 | MANIFEST File    | 1 KB      |
|                                       | Mackerel Module                     | 28/5/2558 11:27 | XML File         | 1 KB      |
|                                       | A Mackerel                          | 28/5/2558 13:40 | Microsoft Access | 996 KB    |
|                                       | MackerelUser                        | 28/5/2558 14:09 | Text Document    | 1 KB      |
|                                       | SchoolLicense                       | 22/5/2558 15:54 | Text Document    | 1 KB      |

2. เข้าโปรแกรมใช้งาน Mackerel Module

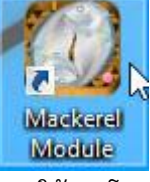

การใช้งานโปรแกรม Mackerel เครื่องคอมพิวเตอร์ดังกล่าวต้องเชื่อมต่อกับ Internet

3. ที่หน้าต่างโปรแกรม Mackerel Module ให้เลือกที่ปุ่ม

 Mackerel II Download

 Mackerel II Upload

 Mackerel II Upload

 Mackerel II Download

|                                   | Mackerel                                                                                         |                  | - 0 ×            |
|-----------------------------------|--------------------------------------------------------------------------------------------------|------------------|------------------|
| Mackerel Module Phase II DownLoad |                                                                                                  | Open Estiliens v | iiiiiiii uhi(sou |
| 1016204001 ชัยบาดาลวิทยา          | บิตา                                                                                             | ID firstName     | lastName PIN     |
| หมายเลขนักเรียน กันทาหมายเลข      | มารดา                                                                                            |                  |                  |
| ชื่อ-นามสกุด สั้นหาชื่อสกุด       | Num tex                                                                                          |                  |                  |
| <                                 | ID Fint Last PIN<br>C:Wackerel/Mackerel/accob 0 Records<br>Status=tickeret<br>(phothesoft Delete |                  |                  |

#### จะปรากฏหน้าต่าง Mackerel Module Phase II Download

4. ตรวจสอบ URL ของ DMC แล้วคลิกปุ่ม Open

| Mackerel Module Phase II DownLoad | URL | http://portal.bopp-obec.info/obec58/ |        | Open |
|-----------------------------------|-----|--------------------------------------|--------|------|
|                                   |     |                                      | - 10 M | -    |

5. จะปรากฏหน้าต่าง DMC ในกรอบ ให้คลิกที่เมนู เข้าระบบ ของ DMC

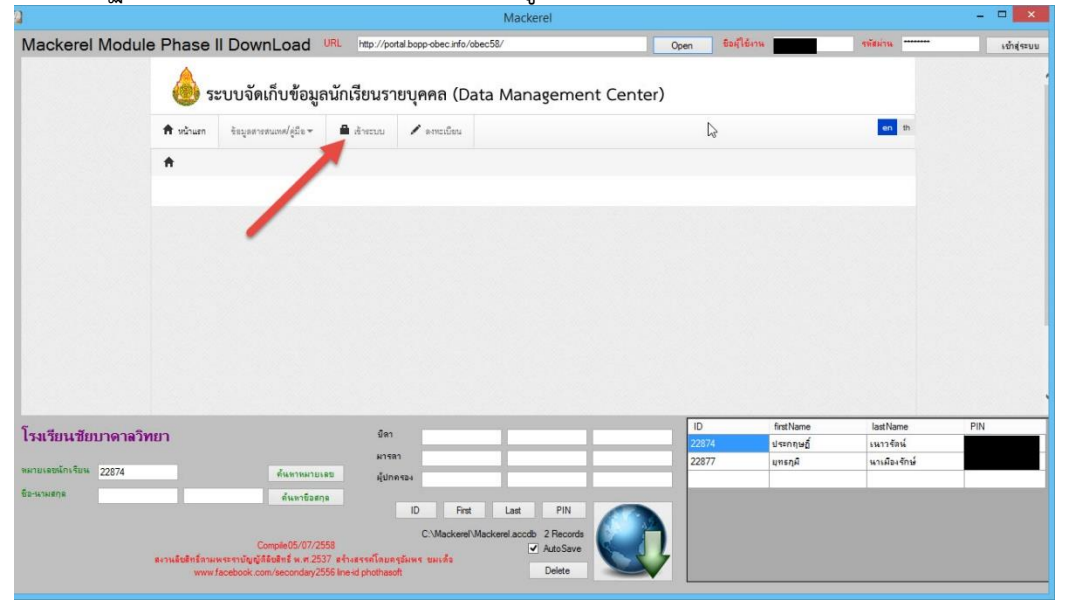

 จะเข้าเปิดที่หน้าต่างเข้าระบบ DMC ให้ใส่ ชื่อผู้ใช้งาน (หมายเลข 1) และ รหัสผ่าน (หมายเลข 2) ของ DMC แล้วที่ที่ปุ่ม เข้าสู่ระบบ (หมายเลย 3)

| 4 ( ) ( ) ( ) ( ) ( ) ( ) ( ) ( ) ( ) (                                                                                  | Mackerei                                                                                                    |                                 |                      |
|----------------------------------------------------------------------------------------------------|----------------------------------------------------------------------------------------------------|---------------------------------|----------------------|
| Mackerel Module Phase II DownLoad                                                                                        | URL http://portal.bopp-obec.info/obec58/                                                                                 | Open ชื่อผู้ใช้งาน              | รพัสม่าน เข้าสู่ระบบ |
| figitaru<br>niteru                                                                                                    | ระบบจัดเก็บข้อมูลนักเรีย<br>(Data Management<br><sup>Usemame)</sup>                                                      | นราะ บุคคล<br>center)<br>2<br>⊳ | 6                    |
| ประกา                                                                                                    | ศ วันที่ 13 กรกฎาคม 2558                                                                                                 |                                 |                      |
| 5 Millio                                                                                                    | 39405500151930101519151016665591997533 83185111031119711                                                                 | ID fotName                      | lastName PIN         |
| ไรงเรียนชัยบาดาลวิทยา                                                                                                    | ปิดา                                                                                                    | 22874 ประกฎษภ์                  | ะนาวจัดน์            |
|                                                                                                    | มารถา                                                                                                    | 22877 มกรกศึ                    | นาเมืองรักษ์         |
| หมายเลยนักเรียน 22874 ค้นหาหมา                                                                                           | ยเลข ผู้ปกลรอง                                                                                                    |                                 |                      |
| ร้องพระกะ<br>Completion<br>ระจะเมื่อสิทธิ์ขามพระจากบัญญี่ได้สิทธิ์ พ.ศ.<br>พระศาสตร์ได้สิทธิ์ พระจากบัญญี่ได้สิทธิ์ พ.ศ. | nna ID Fint Last PIN<br>C:Mackeel Mackeel acod: 2 Fiecords<br>537 striarsellaurejäver unids<br>558 ined photbackt Dolete |                                 |                      |
|                                                                                                    |                                                                                                    |                                 |                      |

จะเข้าระบบการจัดเก็บข้อมูล DMC เลือก เมนู โรงเรียน(1) > ทะเบียนนักเรียน(2)

|                                                                                                    |                            |                                     |                                            |                                                                                                    | Mackerel               |             |                          |                                            |                   |                            |
|----------------------------------------------------------------------------------------------------|----------------------------|-------------------------------------|--------------------------------------------|----------------------------------------------------------------------------------------------------|------------------------|-------------|--------------------------|--------------------------------------------|-------------------|----------------------------|
| Mackerel Module                                                                                                | Phase                      | ll DownL                            | oad URL                                    | http://portal.bopp-obec.info                                                                                   | o/obec58/              |             | Open Exil                | Banu -                                     | ารรัสม่าน         | ເບົ້າສູ່ <del>ເ</del> ຈະນນ |
|                                                                                                    | <b>6</b> 5:                | ะบบจัดเก็า                          | บข้อมูลนักเรื                              | รียนรายบุคคล ([                                                                                                | Data Manage            | ment Center | 00101<br>shmed)<br>16022 | 705 สพม.เชส 5 (ลิเพร<br>2002 รัชบาลาดวิทยา | ปุ-ลหปุริ-รัชนาท- |                            |
|                                                                                                    | 🕈 หน้าแรก                  | โองสียน •                           | รับปรุงข้อมูล 🕶                            | ข้อมูดสารสนเทศ/สู่มือ ◄                                                                                        | ปี ออกจากระบบ          |             |                          | SCHOOL_MAN                                 | IAGER en th       |                            |
|                                                                                                    | ŧ                          | 1 stërator                          | ร้องเอริให้งานของอัง                       |                                                                                                    | 1                      |             |                          |                                            |                   |                            |
|                                                                                                    |                            | • 2010094                           | ระมูลยู่เรา เรระจะม                        |                                                                                                    |                        |             |                          |                                            |                   |                            |
|                                                                                                    |                            |                                     |                                            |                                                                                                    | 2                      |             |                          |                                            |                   |                            |
|                                                                                                    |                            | i señest                            | ก่องท                                      |                                                                                                    |                        |             |                          |                                            |                   |                            |
|                                                                                                    |                            | 🔲 ทะเบือนเ                          | กลิงน                                      |                                                                                                    |                        |             |                          |                                            |                   |                            |
|                                                                                                    |                            | สำหรับนักเรีย                       | นที่ฟารอล่าเนินการไว้ปีร                   | ที่แล้ว/แขวนดอย                                                                                                |                        |             |                          |                                            |                   |                            |
|                                                                                                    |                            | 🔶 อ้ายออก                           | นักเรียนแขวนครย                            |                                                                                                    |                        |             |                          |                                            |                   |                            |
|                                                                                                    |                            | C điểu                              |                                            |                                                                                                    |                        |             |                          |                                            |                   |                            |
| โรมรียนสัยนาดาลาิทย                                                                                            | in .                       |                                     |                                            | มีตา                                                                                                    |                        | 1           | ID                       | firstName                                  | lastName          | PIN                        |
| 17410040001010101010                                                                                           | 51                         |                                     |                                            |                                                                                                    |                        |             | 22874                    | ประกฤษฎิ์                                  | เนาวจัตน์         |                            |
| หมายเลขนักเรียน 22874                                                                                          | 8                          |                                     |                                            | A THE                                                                                                    | _                      |             | 22877                    | ยุทธกุมี                                   | นาเมืองรักษ์      |                            |
| En una ser a ser a ser a ser a ser a ser a ser a ser a ser a ser a ser a ser a ser a ser a ser a ser a ser a s | 1                          |                                     |                                            | ศุยกครอง                                                                                                    |                        |             | _                        |                                            |                   |                            |
| ne se secola                                                                                                   | _                          | -                                   | ค้แหาชื่อสกุล                              | ID Fi                                                                                                    | rst Last               | PIN         |                          |                                            |                   |                            |
|                                                                                                    |                            |                                     |                                            | C\Macker                                                                                                    | al Mackenal acords 2 E |             |                          |                                            |                   |                            |
|                                                                                                    |                            | Compl                               | le05/07/2558                               | C. Macker                                                                                                    | ✓ Aut                  | oSave       |                          |                                            |                   |                            |
|                                                                                                    | 64วนอื่นสีทธิ์ตาม<br>www.i | พระราบัญญัติอิขส์<br>facebook.com/w | ทธิพ.ศ.2537 สร้างส<br>acondary 2556 Ine.ic | tรรคโดยครูอัมพร ชมเด็จ<br>inhothaeoft                                                                          | De                     | lete        |                          |                                            |                   |                            |
|                                                                                                    |                            |                                     |                                            | Statistics of the second second second second second second second second second second second second second s |                        |             |                          |                                            |                   |                            |

8. ที่กรอบ DMC จะเข้ามาที่ **ทะเบียนนักเรียน** ให้ค้นหานักเรียน โดยใส่เลขประจำตัวนักเรียน หรือชื่อ-

| นามสกุล แผ            | สวเสอกท                            | เบุม 📖                                                                                |                                                     | มหรอ 🗆                                        |            |                               |                                         |                           |             |
|-----------------------|------------------------------------|---------------------------------------------------------------------------------------|-----------------------------------------------------|-----------------------------------------------|------------|-------------------------------|-----------------------------------------|---------------------------|-------------|
| 3                     |                                    |                                                                                       |                                                     | Mackerel                                      |            |                               |                                         |                           | ×           |
| Mackerel Modul        | le Phase II D                      | ownLoad URL                                                                           | http://portal.bopp-obec.info                        | /obec58/                                      | Ope        | en ซือผู้ใช้งาง               | •                                       | าพัสม่าน                  | ເຫົາສູ່ຈະນນ |
|                       | 💩 ຈະບາ                             | บจัดเก็บข้อมูลนักเ                                                                    | รียนรายบุคคล (C                                     | ata Manageme                                  | nt Center) | 0010170<br>sinmet)<br>1602200 | 5 สหม.เขต 5 (สิงพีปุ<br>2 ซัตบาคาดวิทยา | รั-ลหบูรี-รับนาท-         | i i         |
|                       | 🕈 หน้าแรก โร                       | งอียน • ปรับปรุงข้อมูล •                                                              | ข้อมูลสารสนเทศ/คู่มีอ 🕶                             | © 88893995200                                 |            |                               | SCHOOL_MAN                              | AGER en th                |             |
|                       | 🔶 / 🖬 vederad                      | กลียน                                                                                 |                                                     |                                               |            |                               |                                         |                           |             |
|                       | ∎ ทะเบี                            | ยนนักเรียน                                                                            | L                                                   |                                               |            |                               |                                         |                           |             |
|                       | 00101705 -                         | สพม.เขต 5 (สิงห์บุรี<br>ชัยบาดาลวิทยา (ยัง                                            | -<br>-ลพบุรี-ชัยนาท-อ่า<br>ไม่ยืนยันข้อมูล)         | נפמנ)                                         | 13         |                               |                                         |                           |             |
|                       | กษัญญากา                           | 16022002                                                                              | under donger)                                       | เตรประจำด้                                    | าวักเรียน  |                               |                                         |                           |             |
|                       | เสขประจำสั่วประชาช                 | 14                                                                                    |                                                     | süeder                                        | ชนิดบัต    | ī                             |                                         | ~                         |             |
|                       | ปีการสึกษา                         | .0                                                                                    |                                                     |                                               |            |                               |                                         |                           |             |
| โรมรียนขัยบาดาลวิ     |                                    | 1                                                                                     | Jan 2                                               |                                               |            | ID                            | firstName                               | lastName                  | PIN         |
|                       |                                    |                                                                                       | 10 11                                               |                                               |            | 22874                         | ประกฤษฏิ์<br>แทรกผิ                     | เนาวรัตน์<br>นวะมีองรักน์ | _           |
| หมายเลขมักเรียน 25755 |                                    | ค้นทาหมายเลข                                                                          | ผู้ปกครอง                                           |                                               |            | LLOTT                         | et i antes                              |                           | -           |
| ชีอ-หามสกุล           |                                    | ด้นหาชื่อสกุล                                                                         | ID Fit                                              | t Last PIN                                    |            |                               |                                         |                           |             |
|                       | สงานสืบสิทธิ์ภามพระรา<br>www.faceb | Comple05/07/2558<br>ເປັນຫຼັງທີ່ສົນສິາຣ໌ ພ.ຫ.2537 ຂໍ້າຈ<br>ook.com/secondary2556 line- | C:Macker<br>ธรรค์โดยครูอัมพร ขมเด็จ<br>d phothaeoft | Mackerel.accdb 2 Record<br>AutoSave<br>Delete |            |                               |                                         |                           |             |

 ที่หน้าต่าง DMC จะปรากฏข้อมูลนักเรียนที่เราค้นหามา (จะอยู่ด้านล่างของกรอบ DMC) ให้เลือกที่ ปุ่มดำเนินการ

|                          |           |        |                                                      |                | M           | ack | erel                |                   |               |                  |             |              |               | ×            |
|--------------------------|-----------|--------|------------------------------------------------------|----------------|-------------|-----|---------------------|-------------------|---------------|------------------|-------------|--------------|---------------|--------------|
| Mackerel Module          | Pha       | se I   | DownLoad URL http://portal.bopp-ot                   | bec.info/obe   | ec58/       |     |                     | Op                | en i          | รอสุโข้งวน       |             |              | ากัสม่าน      | ເທົ່າສູ່ຈະນະ |
|                          | ชื่อมาร   | ראי    |                                                      |                |             |     | นามสกุลมารดา        |                   |               |                  |             |              |               |              |
|                          | ชื่อผู้ปร | PERA   |                                                      |                |             |     | นามสกุลผู้ปกครอง    |                   |               |                  |             |              |               |              |
|                          | การพัก    | usuese | <sup>นักสีขน</sup><br>การพักนอนของนักเรียน           |                | •           | ~   | ความสัชยโยกาส       | - ความด้ะ         | อยโอกาส       |                  |             |              | ~             |              |
|                          | ความร์    | inte   | ความพิการ                                            |                | •           | ~   |                     |                   |               |                  |             |              |               |              |
|                          |           | \$1    | รแคลนแบบเรือน 🗌 อารแคลนอา                            | าหารกลางวัน    |             |     | 🔲 ขาดแคลนเครื่องไ   | Seu               |               |                  | ชาตแคลนม    | ອື່ອແມນ      | 1             |              |
|                          | ٩         | สีมหา  |                                                      |                |             |     |                     |                   |               |                  |             |              |               |              |
|                          |           |        |                                                      |                |             |     |                     |                   |               |                  |             |              |               | G            |
|                          |           | ล่าสับ | สติสโลงมียน                                          | ปีการ<br>สึกษา | ÷.          | JB: | เตอประจำตั้งประชาชน | เตรประจำ<br>เรียน | ตัวนัก<br>เพศ | คำนำหน้า<br>ชื่อ | đa.         | มามดกูด      | ลำเนิน<br>การ |              |
|                          |           | 1      | 16022002 - ชัยบาดาลวิทยา (ยังไม่<br>ยืนยันข้อมูล) ๋๋ | 2558           | <b>з</b> .4 | 3   |                     | 25755             | М             | นาย              | วุฒิ<br>ชัย | ศรี<br>วิชัย |               |              |
| ĩ                        |           |        |                                                      |                |             |     |                     |                   | ID            |                  | firstName   | ,            | lastName      | PIN          |
| 124128143811 141 141 141 | 11        |        | 10000                                                |                | -           |     |                     | _                 | 22874         |                  | ประกฤษ(     | f            | เนาวรัตน์     |              |
| หมายเลขนักเรียน 25755    |           |        | ค้นหากมายเลย อังเกลราง                               |                |             | -   | _                   | -                 | 22877         |                  | แทรกุมี     |              | นาเมืองรักษ์  | _            |
| ชื่อ-หามสกุล             | -         |        | ด้แหวรัวสถุด                                         |                |             |     |                     |                   |               |                  |             |              |               |              |
|                          | 100       |        | ID                                                   | First          | La          | ıst | PIN                 |                   |               |                  |             |              |               |              |
|                          |           |        | CI                                                   | Mackerel\M     | ackerel a   |     | 2 December          | <u>ave</u>        |               |                  |             |              |               |              |

10. ข้อมูลนักเรียนที่ต้องการจะ Download จะปรากฏขึ้นมาในกรอบของ DMC ต้องการ Download ข้อนอนักเรียนให้คลิอที่ปุ่น

|                         |                                        | Mackerel                                                         |        |                    |           |              | - • ×               |
|-------------------------|----------------------------------------|------------------------------------------------------------------|--------|--------------------|-----------|--------------|---------------------|
| lackerel Module Phase I | I DownLoad URL http://                 | /portal.bopp-obec.info/obec58/                                   |        | Open ชื่อผู้ใช้งาน |           | รหัสม่าน     | <u>ເຫົາສູ່</u> ຈະນນ |
|                         | 00101705 - สพม.เจ<br>16022002 - ชัยบาด | ขต 5 (สิงห์บุรี-ลพบุรี-ชัยนาท-อ่<br>หลวิทยา (ยังไม่ยืนยันช้อมูล) | างหอง) |                    |           |              |                     |
|                         | บิลางศึกษา                             | 2558                                                             |        |                    |           |              |                     |
|                         | อารัตโองเรียน                          | 16022002                                                         |        |                    |           |              |                     |
|                         | เลขประจำสังนักเรียน                    | 25755                                                            |        |                    |           |              |                     |
|                         | สัน                                    | ม้อยมศึกษาปีดี 4                                                 | ~      |                    |           |              |                     |
|                         | der.                                   | 3                                                                |        |                    |           |              |                     |
|                         | เลขประจำตัวประชาชน                     |                                                                  |        |                    | 13        |              |                     |
|                         | sününe                                 | บัตรประชาชน                                                      | ~      |                    |           | 100          |                     |
|                         | ประเภทนักเรียน                         | นร.ปกติ                                                          | ~      |                    |           |              |                     |
|                         | ด้าน่างน้ำชื่อ                         | นาย                                                              | ~      |                    |           |              |                     |
|                         | LIVA                                   | ชาย                                                              | ~      | 1                  |           | 1.14         |                     |
| <                       |                                        |                                                                  |        | 0                  | firstName | lastName     | PIN                 |
| มเรียนชัยบาดาลวทยา      | L L                                    | ตา                                                               | _      | 22874              | ประกฤษฏ์  | เนาวจัดน์    |                     |
| กมระหมักรรีมน 25755     | ด้นหาหมายเลย                           | ilanco i                                                         |        | 22877              | ยุทธกุมี  | นาเมืองรักษ์ |                     |
| งเวลสกุล                | ค้นหาชื่อสกุล                          |                                                                  |        | diama and          |           |              | -                   |
|                         |                                        | ID First Last P                                                  | IN CON |                    |           |              |                     |
|                         | //                                     | C:\Mackerel\Mackerel.accdb 2 Re                                  | cords  |                    |           |              |                     |
|                         | Comple05/07/2558                       | ✓ Auto                                                           | Save   |                    |           |              |                     |

11. ข้อมูลนักเรียนจะถูกนำเข้ามายัง Mackerel II Download จะปรากฏรายชื่อนักเรียนที่ตารางด้านขวา

|                     | 00101705 - สม<br>16022002 - ชั | พม.เขต 5 (<br>ยบาดาลวิท | สิงห์บุรี-ลพ<br>เยา (ยังไม่ยืน | บุรี-ช้ยนาท-อ่างห<br>เย้นข้อมูล) | าอง)  |       |           |              |     |
|---------------------|--------------------------------|-------------------------|--------------------------------|----------------------------------|-------|-------|-----------|--------------|-----|
|                     | ปีการศึกษา                     |                         | 2558                           | • •                              |       |       |           |              |     |
|                     | รษัตโองเรียน                   |                         | 16022002                       |                                  |       |       |           |              |     |
|                     | เตรประจำตัวนักเรียน            |                         | 25755                          |                                  |       |       |           |              |     |
|                     | ÷.                             |                         | ม้ธยมศึกษาปีเ                  | 4                                | ~     |       |           |              |     |
|                     | น้อง                           |                         | 3                              |                                  |       |       |           |              |     |
|                     | เลขประจำตัวประชายน             |                         |                                |                                  |       |       |           | 63           |     |
|                     | านิตบัตร                       |                         | บัตรประชาชน                    |                                  | ~     |       |           |              |     |
|                     | ประเภทนักเรียน                 |                         | นร.ปกติ                        |                                  | ~     |       |           |              |     |
|                     | ดำน่าหน้าชื่อ                  |                         | นาย                            |                                  | ~     |       |           |              |     |
|                     | 048                            |                         | สาย                            |                                  | ~     |       |           |              |     |
|                     |                                |                         |                                |                                  |       |       | firstName | lastName     | PIN |
| มเรียนชียบาดาลวิทยา |                                | ยีดา                    | หายอุดม                        | ศรีวิชัย                         | _     | 25755 | าณิชัย    | ศรีวิชัย     |     |
| มเอขพักเรียน 25755  |                                | มารดา                   | หางอัมพร                       | ศรีวิชัย                         |       | 22877 | ยุทธภูมิ  | หาเมืองจักษ์ |     |
|                     | HUH THAT IS LAS                | ผู้ปกครอง               | หายอุดม                        | ศรีวิชัย                         |       | 22874 | ประกฤษฎ์  | เนาวรัตน์    |     |
| 504ED (141ED        | คินหายอสกุล                    | 10                      | D First                        | Last PIN                         |       | 1     |           |              |     |
|                     |                                |                         | C:\Mackerel\Ma                 | ackerel.accdb 2 Record           | . 6 7 |       |           |              |     |

|                                                                                   |                      |                              | Mackere                                            |   |            |             | D               |      |
|-----------------------------------------------------------------------------------|----------------------|------------------------------|----------------------------------------------------|---|------------|-------------|-----------------|------|
| ackerel Modu                                                                      | Ile Phase II D       | ownLoad URL                  | http://portal.bopp-obec.info/obec58/<br>09/04/2543 |   | Open Saili | ย้อาน       | งหัสม่วน        | ເຫັນ |
|                                                                                   |                      | จังหวัดที่เกิด               | ลพบรี                                              | ~ |            |             |                 |      |
|                                                                                   |                      | อิเมด์                       |                                                    |   |            |             |                 |      |
|                                                                                   |                      | กลุ่มเสียด                   | 0                                                  | ~ |            |             |                 |      |
|                                                                                   |                      | เชื้อชาติ                    | ไหย                                                | ~ |            |             |                 |      |
|                                                                                   |                      | ด้ญชาติ                      | ไทย                                                | ~ |            |             |                 |      |
|                                                                                   |                      | ศาสนา                        | WW5                                                | ~ |            |             |                 |      |
|                                                                                   |                      | ภาษาที่ให้เป็นหลัก           | lina                                               |   |            |             |                 |      |
|                                                                                   |                      | anustra.                     |                                                    |   |            |             | ``              |      |
|                                                                                   | ปรับปรุงล่าสุดใคย/76 | attiya van4/6/2015, 23:      | 31 ц.                                              |   |            |             |                 |      |
|                                                                                   |                      |                              |                                                    |   |            |             |                 |      |
|                                                                                   |                      | ปริบปรุง                     | ะ 📢 กลับ                                           |   |            |             |                 |      |
|                                                                                   |                      |                              |                                                    |   |            |             |                 |      |
| (                                                                                 | วิทยา                |                              | ปีดา นายกลม ครัวทัย                                |   | ID         | firstName   | lastName        | PIN  |
| (<br>มรียนซัยบาดาล <sup>ะ</sup>                                                   |                      |                              | มารดา มาเริ่มและ สรีรัสม                           |   | 25755      | รณิชัย      | ศรีวิชัย        |      |
| (<br>แรียนชัยบาดาล <sup>ะ</sup>                                                   |                      |                              | IN NON ME TITLED                                   |   | 228//      | บุทรกุม     | นาเมองรกษ       | _    |
| C<br><b>มเวียนปัยบาดาล</b> ร์<br>อเลอนักเรือน 25755                               |                      | ด้นหาหมายเลข                 | พื้ปกลรอง และเวลน สรีวิธัน                         |   |            |             | 8 56 1 / 7 / 56 |      |
| C<br><b>มเรียนชัยบาดาล</b> ร์<br><sup>อเลชนักเรียน 25755<br/>เวมสกุล วล์ชัย</sup> | ศรีวิธัม             | ดันหาหมายเลข<br>ต้นหายือสกุล | ผู้ปกตรอง นายอุดม สริวิชัย                         |   | LLOIT      | D territory |                 |      |

13. ค้นนักเรียนคนต่อไป......

|                    |                           |                                                  |                                                                   |                                                      | Mackerel                                          |             |                         |                                                   |                    |           |
|--------------------|---------------------------|--------------------------------------------------|-------------------------------------------------------------------|------------------------------------------------------|---------------------------------------------------|-------------|-------------------------|---------------------------------------------------|--------------------|-----------|
| Mackerel Modu      | le Phase I                | I Downl                                          | _oad URL                                                          | http://portal.bopp-obec.info                         | /obec58/                                          | 0           | pen Eadî                | éenu 👘                                            | รพัสม่วน           | เข้าสู่จะ |
|                    | <b>a</b> 51               | ะบบจัดเก็                                        | ับข้อมูลนักเรื                                                    | ียนรายบุคคล (C                                       | Data Manageme                                     | ent Center) | 0010<br>shimed<br>16023 | 1705 สหม.เรต 5 (สิงห์ร<br>)<br>2002 ชัยบาคาคริทยา | รี-ลหบุ่รี-ขัยนาท- |           |
|                    | 🕈 หน้าแรก                 | โรงอียน *                                        | ปรับปรุงช้อมูด 🕶                                                  | ร้อมูลสารสนเทศ/คู่มือ 🕶                              | ปี ละกจากระบบ                                     | -           |                         | SCHOOL_MAN                                        | IAGER en th        |           |
|                    | 🔶 / 🖬 🖂                   | ปียนมักสีขน                                      |                                                                   |                                                      |                                                   |             |                         |                                                   |                    |           |
|                    | 0010170<br>1602200        | เ <mark>ปียน</mark> เ<br>5 - สพม.เ<br>2 - ชัยบาเ | <b>นักเรียน</b><br>ขต 5 (สิงห์บุรี<br>ดาลวิทยา (ยังไ              | -ลพบุรี-ช้ยนาท-อ่า<br>ม่ยืนยันช้อมูล)                | лирл)                                             |             |                         |                                                   |                    |           |
|                    | กรักโรงมีขน               | 1                                                | 6022002                                                           |                                                      | เลงประจำสั                                        | านักเรียน   |                         |                                                   |                    |           |
|                    | เต <del>อประจำตัวป</del>  | roeneu                                           |                                                                   | /                                                    | ชนิดบัตร                                          | ชนิดบั      | NS                      |                                                   | ~                  |           |
|                    | บีการที่กรา               |                                                  |                                                                   |                                                      |                                                   |             |                         |                                                   |                    |           |
|                    |                           |                                                  |                                                                   | 1.                                                   |                                                   |             | ID                      | firstName                                         | lastName           | PIN       |
| งเรียนชิยบาดาลวิ   | ทยา                       |                                                  |                                                                   | ยดา นายอุดม                                          | ศรีวิธัย                                          |             | 25755                   | າໝີຮັບ                                            | ศรีวิชัม           |           |
| ยเลขมักเรียน 25755 |                           | $\square$                                        | In contract of the                                                | มารลา นางอัมพร                                       | ศรีวิชัย                                          |             | 22877                   | มุทรภูมี                                          | นาเมืองรักษ์       |           |
|                    |                           |                                                  | THEN THE IS IN I                                                  | ผู้ปกครอง นายอุตม                                    | ศรีวิธัย                                          |             | 22874                   | ประกฤษฎ์                                          | <b>ะนาว</b> ชัตน์  |           |
| semante Schan      | ศราชย                     |                                                  | ส์แหาชื่อสกุล                                                     | ID Fin                                               | st Last PIN                                       |             | -                       |                                                   |                    |           |
|                    | สงานอิยสิทธิ์ดาม<br>www.j | Com<br>งระราบัญญัติลิย<br>acebook.com/           | pile05/07/2558<br>สิทธิ์ พ.ศ.2537 สร้างส<br>secondary2556 line-id | C:\Mackere<br>เรรต์โดยครูอัมพร ชมเส็จ<br>iphothasoft | arMackerel.accdb 2 Record<br>☑ AutoSave<br>Delete |             |                         |                                                   |                    |           |

### การนำไปใช้งาน

1. ข้อมูลนักเรียนที่ดาวน์โหลดมาจะเก็บไว้ที่ C:\Mackerel\Mackerel.accdb

| C:\Mackerel |                                     |
|-------------|-------------------------------------|
|             | Name                                |
|             | 鶰 Mackerel-Guide                    |
|             | 🍌 Manual2                           |
|             | 🛞 AccessDatabaseEngine2010          |
|             | 🔯 Mackerel Module                   |
|             | Mackerel Module.pdb                 |
|             | Mackerel Module.vshost              |
|             | Mackerel Module.vshost.exe.manifest |
|             | Mackerel Module                     |
|             | A Mackerel                          |
|             | MackerelUser                        |
|             | SchoolLicense                       |

2. ที่โปรแกรม Secondary56 งานทะเบียน เลือกเมนู 2.ทะเบียนนักเรียน > 1.ระเบียนประวัตินักเรียน
 Secondary56 Program Version Cover Students2551 V3 [4-4-2558-1]

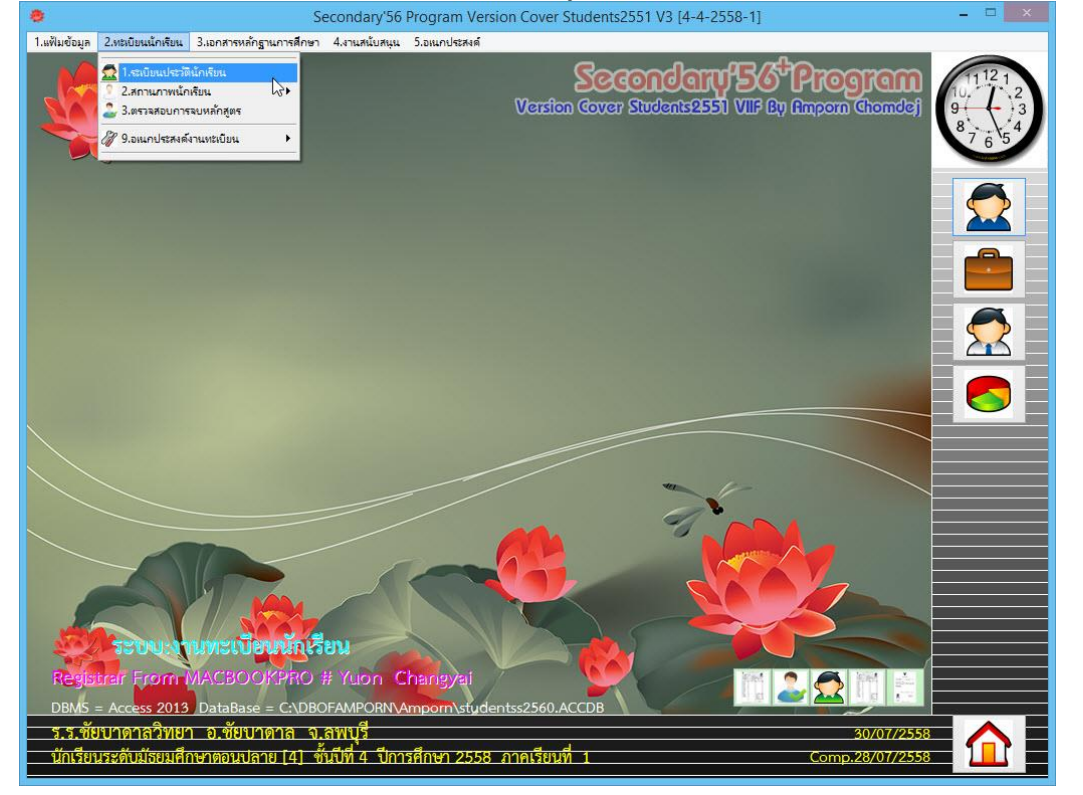

ให้เพิ่มนักเรียนโดยเลือกที่ปุ่ม 🛃 แล้วให้ใส่เลขประจำตัวนักเรียนที่จะรับเข้าก่อน

| 8                                                         | Secondary'56 Program Ver                               | sion Cover Students2551 V3 [4-4-2558-1] | - 🗆 🗙                                     |
|-----------------------------------------------------------|--------------------------------------------------------|-----------------------------------------|-------------------------------------------|
| <ol> <li>1.แฟ้มข้อมูล 2.ทะเบียนนักเรียน 3.เอกร</li> </ol> | สารหลักฐานการศึกษา 4.งานสนับสนุน 5.อเนกประสงค์         |                                         |                                           |
| <b>ระเบียนประวัติ</b> เลขประจำ<br>สุรรณ                   | จำตั∶ <mark>25877 ∨</mark> ชื่อ-สกุล <mark>นางส</mark> | าวปพิชญา สว่างแจ้ง 🔍 🔍 10               | -19 15 EUL 1121                           |
| ประวัติทั่วไป การถ                                        | สึกษา ที่อยู่ ผู้ปกครอง                                | BILINGUAL ข้อมูลพื้นฐาน1                | <u>ี</u> มีอมูลพื้นฐาน2 8 <sub>7654</sub> |
| 🥌 คำนำหน้า                                                | นางสาว 👻                                               |                                         |                                           |
| ชื่อตัว                                                   | ปพืชญา                                                 | นามสกุล สว่างแจ้ง                       |                                           |
| เพศ                                                       | หญิง 🗸                                                 | ี้ เลขประชาชน                           |                                           |
| สีลเล่น                                                   |                                                        | 1                                       |                                           |
| 25877                                                     |                                                        | ่ ชื่อภาษาอังกฤษ <mark>⊚</mark>         |                                           |
| เชื้อชาติ                                                 | ไทย 🗸                                                  | สัญชาติ ไทย 🗸                           |                                           |
| ศาสนา                                                     | พุทธ 🗸                                                 |                                         |                                           |
| วันเดือนปีเกี                                             |                                                        | หมู่เลือด บี 🗸                          |                                           |
| น้ำหนัก(กก.                                               | ) 45.00 🗧                                              | ส่วนสูง(ชม.) 160.00 ≑                   |                                           |
| BodyMass                                                  | index 0.00 🗧 🔳 (Norm 25-2                              | 9.9 ความพิการ ไม่พิการ                  |                                           |
| 00011401106                                               |                                                        |                                         |                                           |
| 411191019113                                              | งเพเพษมูเลเดยน คยบอรด                                  |                                         |                                           |
|                                                           |                                                        |                                         | <u> </u>                                  |
| บินทึกเพิ่มเด                                             | គាររ                                                   |                                         | ^                                         |
|                                                           |                                                        |                                         | ✓                                         |
| น้อง                                                      | 10                                                     | เลทที่ 10 📩                             |                                           |
| สถานะระเบี                                                | ยน ใส้ 🗸 🗸                                             | 19 -                                    |                                           |
|                                                           |                                                        |                                         |                                           |
|                                                           | ] 🛛 🌌 👻 💽                                              |                                         |                                           |
| ร.ร.ชัยบาดาลวิทยา อ.•                                     | ชัยบาดาล จ.ลพบุรี                                      |                                         | 30/07/2558                                |
| นักเรียนระดับมัธยมศึกษาตล                                 | จนปลาย [4] ชั้นปีที่ 4 ปีการศึกษา 2558                 | 3 ภาคเรียนที่ 1                         | Comp.28/07/2558                           |
|                                                           |                                                        |                                         |                                           |

4. ที่หน้าต่างรับนักเรียนใหม่ ให้คลิก mouse ขวาที่ปุ่ม 🚺

| 🌞 Secondary'56 : ໂປຈແກຈມ                        | มสารสนเทศโรงเรียนระดับม่                              | ัธยมศึกษา [4-4-2559             | -1]                          |                              |                |                                          | - 🗆 🗙 |
|-------------------------------------------------|-------------------------------------------------------|---------------------------------|------------------------------|------------------------------|----------------|------------------------------------------|-------|
| 1.แฟมช่อมูล 2.แลยัยแน้กเรีย<br>ระเบียนประวัติ เ | มน 3.เอกสารหลักฐานกา<br>.ลชประจำตัว <mark>2652</mark> | รสึกษา 4.งานสนับสร<br>29        | น 5.อหมกประสงค์<br>ชื่อ-สกุล |                              |                | <sup>80:20</sup> 🔀<br>0-0 ถานภาพนักเรียน | 11121 |
| ประวัติทั่วไป                                   | การศึกษา                                              | fiag (                          | <b>ู้ปกครอง</b>              | BILINGUAL                    | ข้อมูลพื้นฐาน1 | ข้อมูลพื้นฐาน2                           | 8765  |
| ดำน์<br>ชื่อง<br>เพศ<br>ชื่อเ                   | เำหน้า  <br>ภัว  <br>ล่น                              | ~                               |                              | นามสกุล<br>เลขประชาชน        |                |                                          |       |
| <mark>วับใหม่</mark><br>เชื้อ                   | ชาติ                                                  | ~                               |                              | ชื่อภาษาอังกฤร<br>สัญชาติ    | H              |                                          |       |
| ศาส<br>วันเ                                     | ีนา<br>ดือนปีเกิด /                                   | /                               | <b>1</b>                     | หมู่เลือด                    | คลิกขวา        |                                          |       |
| น้ำห<br>Boo                                     | านัก(กก.)<br>JyMassIndex                              | 0.00 ÷                          | (Norm 25-29                  | ส่วนสูง(ชม.)<br>.9 ความพิการ | 0.00 ÷         | ~                                        |       |
| ควา                                             | มสามารถพีเศษ                                          |                                 |                              | ~                            | ,              | ^                                        |       |
| บันร์                                           | าึกเพิ่มเติม                                          |                                 |                              |                              |                | > < >                                    |       |
| ห้อง<br>สถา                                     | ี<br>พะระเบียน ใช้                                    | 0 +                             |                              | เลขที่                       |                |                                          |       |
|                                                 |                                                       |                                 |                              |                              |                |                                          |       |
| ร.ร.ชัยบาดาลวิท<br>นักเรียนระดับมัธยม           | เยา อ.ชัยบาดา<br>ศึกษาตอนปลาย [                       | ล จ.ลพบุรี<br>4] ชั้นปีที่ 4 ปี | การศึกษา 2559                | ภาคเรียนที่ 1                |                | 18/06/255<br>Comp.24/05/255              | 9     |

| มูล 20800000<br>ยามาโระวัติ | เลฑประจำตัว <mark>ว</mark> ด | 520   | สปกลุ่น ว.องมาบจอก | 18               |                                                                                                    | 0-0 ຄານຄາ | 80.20 🛛 |
|-----------------------------|------------------------------|-------|--------------------|------------------|----------------------------------------------------------------------------------------------------|-----------|---------|
| ะวัลีสั่วไป                 | 20                           |       | Z-lasses           | DILINIQUAL       | X A                                                                                                    |           |         |
|                             | การคุณษา                     | nag   | ยืกบษวยง           | BILINGUAL        | นอมูลพนฐา                                                                                                    | แ         |         |
| <b>്</b> (                  | iานำหน้า                     | ~     |                    | _                |                                                                                                    |           | ~       |
| <b>7</b> 1                  | โอตัว                        |       |                    | นามสกุล          | เฉลิมขวัญ                                                                                                    | พัฒนชัย   | 26527   |
| <u>الم</u>                  | พศ                           | ~     | •                  | เลขประชาชน       | เบญญาภา                                                                                                    | เกิดมงคล  | 26528   |
| <sup>4</sup>                | อเล่น                        |       |                    |                  | สุริพงษ์                                                                                                    |           |         |
| บใหม่                       | L<br>۲۰۰۰ آ                  |       | -                  | ชื่อภาษาอังกฤ    | ч 🗾                                                                                                    |           |         |
| L.                          | ชื่อชาติ                     | ~     | •                  | สัญชาติ          |                                                                                                    | ~         |         |
| ค                           | เาสนา                        | ~     |                    | 1.4              |                                                                                                    |           |         |
| J                           | นเดอนบเกด                    | //    | 69                 | หมูเลอด          |                                                                                                    | ~         | -       |
| น้                          | โำหนัก(กก.) 🛛                | 0.00  | -                  | ส่วนสูง(ชม.)     | 0.00                                                                                                    | -         |         |
| Е                           | odyMassIndex                 | 0.00  | (Norm 25           | 5-29.9 ความพิการ |                                                                                                    |           |         |
|                             |                              |       |                    |                  |                                                                                                    |           |         |
| ค                           | เวามลามารถพเคษ               |       |                    |                  |                                                                                                    |           |         |
|                             |                              |       |                    |                  |                                                                                                    |           | ~ I     |
| บั                          | <b>ในทึกเพิ่มเติม</b>        |       |                    |                  |                                                                                                    |           | ^       |
|                             |                              |       |                    |                  |                                                                                                    |           | ~ I     |
|                             | L<br>د                       | -     |                    |                  |                                                                                                    |           |         |
| ห                           | 121                          | 0 ÷   |                    | เลขท             | 0 ÷                                                                                                    |           |         |
| ส                           | ถานะระเบยน                   | .11 × |                    |                  |                                                                                                    |           |         |
|                             |                              |       |                    |                  |                                                                                                    |           |         |
|                             |                              |       |                    |                  | <b>2</b>                                                                                                    | S 🔁       |         |
|                             |                              |       |                    |                  | and the second second sec |           | 100     |

5. จะปรากฏกรอบให้เลือกนักเรียนที่จะโอนเข้า ให้เลือกนักเรียนคนที่จะโอน

6. ยืนยันการโอนข้อมูลนักเรียนให้เลือก

| 🜻 Secondary'56 : โปรแกรมสารสนเทศโรงเรียนสักษา [4-4-2559-1]                                                                  | - D X |
|----------------------------------------------------------------------------------------------------|-------|
| 1.เต็มข้อมูล 2.ทธเบียนนักเรียน 3.เอกสารหลักฐานการศึกษา 4.เานสนับสนุน 5.อเนกประสงค์<br>รถวาว เชา                             |       |
| ระเบียนประวัติ เลขประจำตัว <mark>26529 🧹 ช</mark> ื่อ-สกุล                                                                  | 11121 |
| ประวัติทั่วไป การศึกษา ที่อยู่ ผู้ปกครอง BILINGUAL ข้อมูลพื้นฐาน1 ข้อมูลพื้นฐาน2                                            | 87654 |
| คำนำหน้า 🗸                                                                                                    |       |
| ชื่อตัว นามสกุล 🚺                                                                                                    |       |
| เลขประชาชน 🐼                                                                                                    |       |
| ชื่อเล่น ชื่อภาษาอังกฤษ                                                                                                    |       |
| เชื้อชาติ 🗸 สัญชาติ                                                                                                    |       |
| ศาสนา                                                                                                    |       |
| วันเดือนปีเกิด // <sup>ยแมนสานาขอมูลมาทย</sup> ×                                                                            |       |
| น้ำหนัก(กก.) 0.00 🗄 🧿 พบข้อมูลนักรับแลากหมายเลขประจำตัว 26529 0.00 🚖                                                        |       |
| BodyMassIndex 0.00 🗘 1 เชื่อเสกุล สุริพษษ์ ชามกวิยน<br>ต้องการสำนารอับมูลบาโหม่ ?                                           |       |
|                                                                                                    | 1     |
| OK Cancel                                                                                                    |       |
| N. M. A. P.                                                                                                    |       |
| บนทึกเหมเตม                                                                                                    |       |
| · · · · · · · · · · · · · · · · · · ·                                                                                       |       |
| ห้อง 0 📮 เลษที่ 0 ≑                                                                                                    |       |
| สถานะระเบียน ใช้ 🗸                                                                                                    |       |
|                                                                                                    |       |
|                                                                                                    |       |
|                                                                                                    |       |
| ร.ร.ชัยบาดาลวิทยา อ.ชัยบาดาล จ.ลพบุรี                                                                                       | 59    |
| นักเรียนระดับมัธยมศึกษาตอนปลาย [4]  ชั้นปีที่ 4  ปีการศึกษา 2559  ภาคเรียนที่  1                              Comp.24/05/25 | 59    |

7. ให้ตรวจสอบข้อมูลนักเรียนให้ถูกต้อง เมื่อเรียบร้อยแล้ว ให้จัดเก็บโดยเลือกที่ปุ่ม

| 🏶 Secondary'56 : โปรแกรมสารสนเทศ     | สโรงเรียนระดับม้ธยมศึกษา [4-4-2559-1]            |                           |                     | ·                             | - 🗆 X |
|--------------------------------------|--------------------------------------------------|---------------------------|---------------------|-------------------------------|-------|
| 1.แฟ้มข้อมูล 2.ทะเบียนนักเรียน 3.เอก | า <mark>สารหลักฐานการศึกษา 4</mark> .งานสนับสนุน | 5.อเนกประสงค์             |                     | an marco                      |       |
| ระเบียนประวัติ เลขประ                | จำตัว <mark>26529 - ช</mark> ื่อ                 | า-สกุล                    |                     | 80:20 🔀<br>0-0 ถานภาพนักเรียน | 11121 |
|                                      |                                                  |                           |                     |                               | 9 3   |
| ประวัติทั่วไป การ                    | สึกษา   ที่อยู่   ผู้ป                           | nesaa   BILINGUAL         | .   ชื่อมูลพื้นฐาน1 | ข้อมูลพื้นฐาน2                | 765   |
| คำนำหน้า                             | เด็กชาย 🗸                                        |                           |                     |                               |       |
| ชื่อตัว                              | สุริพงษ์                                         | นามสกูล                   | ช่างเกวียน          |                               |       |
| เพศ                                  | ชาย 🗸                                            | เลขประชา                  | าชน 1-1692-00025-2  | 25-8                          |       |
| ชื่อเล่น                             |                                                  |                           |                     | 776 163                       |       |
| วับใหม่                              |                                                  | ชื่อภาษาอั                | งกฤษ                |                               |       |
| เชื้อชาติ                            | ไทย 🗸                                            | สัญชาติ                   | ไทย 🗸               |                               |       |
| ศาสนา                                | พุทธ 🗹                                           |                           |                     |                               |       |
| วนเดอนปเก                            | กด 21/03/2546                                    | 🛅 หมูเลอด                 | ~                   |                               |       |
| น้ำหนัก(กก                           | l.) 56.00 ‡                                      | ส่วนสูง(ชะ                | N.) 156.00 🗧        |                               |       |
| BodyMas                              | sIndex 0.00 🗧 🔳 (                                | Norm 25-29.9 ความพิกา     | ร ไม่พิการ          | ~                             |       |
| ดวามสามา                             | รกพิเศษ                                          |                           |                     | ^                             | 1     |
|                                      | ·······                                          |                           |                     |                               |       |
|                                      | e                                                |                           |                     | ~                             |       |
| บนทักเพมเ                            | .6131                                            |                           |                     |                               |       |
|                                      |                                                  |                           |                     | ~                             | /     |
| ห้อง                                 | 3 -                                              | เลขที่                    |                     |                               |       |
| สถานะระเบ                            | ]ียน ใ <b>ส้</b> √                               |                           |                     |                               |       |
| #13C33390(10)155339                  |                                                  | /                         |                     |                               | 1     |
|                                      |                                                  |                           | 5                   |                               |       |
|                                      |                                                  |                           |                     |                               |       |
| ร.ร.ชัยบาดาลวิทยา อ.                 | ชัยบาดาล จ.ลพบุรี                                |                           |                     | 18/06/255                     | 9     |
| นักเรียนระดับมัธยมศึกษาต             | อนปลาย [4] ชั้นปีที่ 4 ปีการ                     | รศึกษา 2559 ภาคเรียนที่ 1 |                     | Comp.24/05/255                | 9     |

#### 8. ต้องการโอนนักเรียนคนต่อไป ให้เพิ่มนักเรียน......

| 🏶 Secondary'56 : โปรแกรมสารสนเทศโรงเรี | นแระดับม้อยมศึกษา [4-4-2559-1]                                                                           | ×                                               |
|----------------------------------------|----------------------------------------------------------------------------------------------------|-------------------------------------------------|
| ระเบียนประวัติ เลขประจำตั              | กฐานการลดฯา 4.งานสงบทยุน ว.อแกษระเด<br>1 <u>26529 ∨</u> ชื่อ-สฦุล <mark>เด็กชายสูริพงษ์ ช่างเกวีย</mark> | u 3-0 1580 1121                                 |
| ประวัติทั่วไป การศึกบ                  | ะา ที่อยู่ ผู้ปกครอง BILINGUAL                                                                           | ธ้อมูลพื้นฐาน1 ธ้อมูลพื้นฐาน2 8 <sub>76</sub> 4 |
| ดำนำหน้า                               | เด็กชาย 🗸                                                                                                |                                                 |
| ชื่อตัว                                | สุริพงษ์ นามสกุล                                                                                         | ช่างเกวียน 🗾 🦱                                  |
| เพศ                                    | ชาย 🕑 เลขประชาชน                                                                                         | 1-1692-00025-25-8                               |
| <b>ชื่อเล่น</b>                        | ชื่อภาษาอังกร                                                                                            | n                                               |
| 20329 เชื้อชาติ                        | ไทย 🗸 สัญชาติ                                                                                            |                                                 |
| ศาสนา                                  | งก <u>ม</u><br>พุทธ ั∨                                                                                   |                                                 |
| วันเดือนปีเกิด                         | 21/03/2546 พมู่เลือด                                                                                     | ©                                               |
| น้ำหนัก(กก.)                           | 56.00 🚔 ส่วนสูง(ชม.)                                                                                     | 156.00 🗄                                        |
| BodyMassInc                            | ex 0.00 🗧 (Norm 25-29.9) ความพิการ                                                                       | ไม่พิการ                                        |
| ความสามารถจั                           | iidu                                                                                                    |                                                 |
|                                        |                                                                                                    |                                                 |
| บันทึกเพิ่มเติม                        |                                                                                                    |                                                 |
|                                        |                                                                                                    |                                                 |
|                                        |                                                                                                    |                                                 |
| ห้อง                                   | 3 🗧 เลขที่                                                                                               | 0 🗧                                             |
| สถานะระเบยน                            |                                                                                                    |                                                 |
|                                        | 2 2 2 2 2 2 2                                                                                            | SSSS66 X                                        |
| ร.ร.ชัยบาดาลวิทยา อ.ชัย                | บาดาล จ.ลพบุรี                                                                                           | 18/06/2559                                      |
| นักเรียนระดับมัธยมศึกษาตอนเ            | iลาย [4]  ชั้นปีที่ 4  ปีการศึกษา 2559  ภาคเรียนที่  1                                                   | Comp.24/05/2559                                 |

#### ถ้ามีปัญหาหรือข้อสงสัยการใช้งานโปรแกรม Secondary'56Plus ติดต่อได้ที่

นายวิศิษฐศักดิ์ แสงพรหมศรี Tel : 089-009-3515 e-mail : Gpa2544@gmail.com Line ID : Skr14d

นายพิธพงศ์ ยิ้มเปรม Tel : 0968428155 e-mail : pitapongsoft@gmail.com Line ID : pitapong.yim

นายยวน ช้างใหญ่ Tel : 0929352954 e-mail : changyaisoft@gmail.com Line ID : changyaisoft

หรือสอบถามเพิ่มเติมได้ที่ phothasoft@gmail.com line id : phothasoft